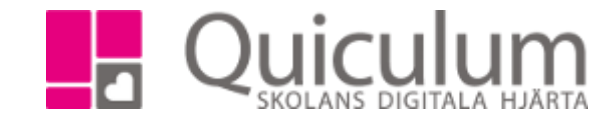

## Redigera eller lägg till ny lokal

1. Gå till verktyg och välj lokaler.

2. För att redigera en befintlig lokal, sök fram lokalen i listan och klicka på den. Klicka på spara när du är klar med ändringarna.

| Hkk-sal                 | +           |
|-------------------------|-------------|
| Redigera sal            | *           |
| Namn                    | Hkk-sal     |
| Beskrivning             | Hkk-sal     |
| Max antal Elever        | 18          |
| Tillåt<br>dubbelbokning | Inaktiverad |

3. Klicka på + för att skapa en ny lokal. Fyll i fälten och klicka på spara när du är klar.

| Sök lokal            | +           |
|----------------------|-------------|
| Ny sal               | ~           |
| Namn                 | Sal 6B      |
| Beskrivning          | Sal 6B      |
| Max antal Elever     | 35          |
| Tillåt dubbelbokning | Inaktiverad |

## 4. Lokalen kommer nu bli valbar vid schemaläggning.

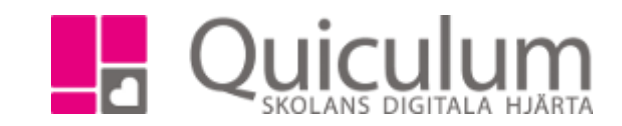

Quiculum AB, S:t Persgatan 22B, 753 29 Uppsala 018-430 09 00, support@quiculum.se Copyright © 2014 Quiculum AB